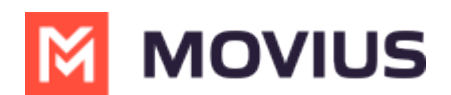

# WeChat Messaging - Desktop

Last Modified on 10/29/2024 3:02 pm EDT

Read on to learn about sending WeChat messages in MultiLine Desktop.

# **Overview**

With the WeChat add-on, MultiLine users can message with WeChat users.

# Before you start

- Using WeChat from MultiLine Desktop app requires it to be enabled by your MultiLine administrator.
- WeChat users must initiate the conversation.
- WeChat has policies that must be followed by business accounts:
  - WeChat users must initiate conversations with business accounts
  - WeChat will make a chat inactive when:
    - WeChat users do not reply after 48 hours
    - WeChat users do not reply after approximately 5 messages
  - When chats are inactive, MultiLine users will be able to queue up a certain number of messages according to company policy and the WeChat user will be prompted to reinitate the inactive chat. Learn more in the section about Message Queueing.

# How it works

In your message threads, the WeChat icon  $_{\Re}$  indicates the conversation is happening on WeChat. Select the message to begin chatting.

You can find your WeChat conversation with a contact by selecting the WeChat icon from the Contact details screen.

## WeChat Messaging Experience

Note: The text below is provided as examples; the actual text of auto messages can vary according to the communication policies of the customer.

#### **Initial Interaction**

#### Initial Auto Message to the Customer (WeChat user):

"Thank you! You can now start messaging your contact. Please note, WeChat allows your contact four consecutive replies, including system messages, before requiring a response from you to continue messaging. If the conversation is inactive after 48 hours, your contact will not be able to send any messages until you send a message. To leave the chat at any time, reply with #LEAVE."

#### Auto Message to Employee:

Please note, WeChat allows you to send four consecutive messages, including system messages, before requiring a response from your contact to continue messaging. If the conversation is

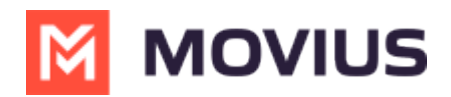

inactive after 48 hours, you will not be able to send any messages until your contact responds.

#### Message Limit Reached by Employee (after 3 Messages)

#### Auto Message to Employee (MultiLine user):

"You have reached the maximum limit of three consecutive messages without a response from your contact. You cannot send any more messages until your contact replies."

#### Auto Message to Customer:

No auto message will be sent to the customer.

#### After 24 Hours of No Response from Customer

#### Auto Message to Employee (MultiLine user):

"Your contact has not responded for 24 hours. If no response is received in the next 24 hours, your chat will become inactive until your contact replies"

#### Auto Message to Customer:

No auto message will be sent to the customer.

#### If the Message Limit Was Previously Reached

#### Auto Message to Customer (WeChat user):

"Your contact is unable to send you any more messages, till you respond. Per WeChat Policy, this conversation is on-hold. Please reply to resume"

#### If Users Have Been Added or Removed During Pause Time

#### Auto Message to Customer (WeChat user):

"If you do not reply in the next 24 hours, your contact will not be able to send any more messages. To keep the chat active, please reply with any message. Please note: Other user(s) have been added or removed from this chat."

## Leave a Conversation

WeChat limits the number of business users who can speak with WeChat users. To allow other people in your business to message with a WeChat user, you can leave the conversation when you're done with your interaction.

- 1. Select the **Message** menu.
- 2. Select Leave Conversation.

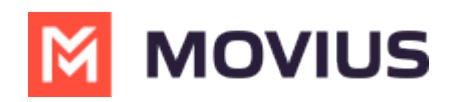

| •••               |                                                                                            |                           | C Search                                                                                                    | 👧                                                                                                    |
|-------------------|--------------------------------------------------------------------------------------------|---------------------------|----------------------------------------------------------------------------------------------------|----------------------------------------------------------------------------------------------------|
| Q.<br>Activity    | MultiLine Messaging                                                                        | Messages                  | About                                                                                                    |                                                                                                    |
| Chat              | +1 470-264-0918                                                                            | o                         | e Semiliano Ceballos                                                                                                    | •                                                                                                    |
| Teams<br>Calendar | Search  Search  Search  Could you call me when you'r  Search  Could you call me when you'r | Q<br>1:55 PM<br>. 1:46 PM | 10:18 AM<br>Vou've sent the contact an opt-in request. You can send up to 5 messages, and we'll deliver them as soon as the<br>request is accepted.                                                                                                    | Contact Information<br>Mute Notification<br>Add user to Conversation<br>Leave Conversation<br>Joe, what's a nice moviel I can go watch |
| Files             | MultiLine Group Chat<br>Hello                                                              | 1:16 PM<br>10:43 AM       |                                                                                                    | and relax                                                                                                    |
| MultiLine         | You: Meeting in 45min Anna Hopkins Hey man if you have a                                   | 9:13 AM                   |                                                                                                    | Okay great. You should see -<br>Extraction. I enjoyed watching it.                                                                     |
| ···<br>+          | Kenneth Jacobs<br>Share the documents are                                                  | 9:05 AM                   |                                                                                                    | 10:19 AM<br>Will check and get back to you                                                                                             |
| Apps              | +13128000070<br>463728 is your verification code                                           | 05/31                     | 10:19 AM         Image: Constraint of the state of the state of t |                                                                                                    |
|                   |                                                                                            | Ø                         | 📾 🕑 Type a message                                                                                                    | $\triangleright$                                                                                                    |

3. Confirm you want to leave the conversation.

| •••                                       |                                                                                                    |                                                                                          | < >                                                                             | Q. Search                                                                                                    | 👰                                                                                                    |
|-------------------------------------------|----------------------------------------------------------------------------------------------------|------------------------------------------------------------------------------------------|---------------------------------------------------------------------------------|----------------------------------------------------------------------------------------------------|----------------------------------------------------------------------------------------------------|
| Q.<br>Activity                            | MultiLine Messaging                                                                                                    | Messages                                                                                 | About                                                                           |                                                                                                    | Ø C Ū ⊕                                                                                                    |
| Chat                                      | +1 470-264-0918                                                                                                    | o                                                                                        | EC 🗴 Em                                                                         | iliano Ceballos                                                                                                    | •                                                                                                    |
| Calendar<br>Calendar<br>Files<br>MutEtime | Search         Image: Could you call me when you'r         Image: Could you call me when you'r         Image: Could you call me when you call me when you'r         Image: Could you call me when you call me when you call m | Q<br>1:55 PM<br>1:16 PM<br>1:16 PM<br>10:43 AM<br>9:13 AM<br>9:13 AM<br>9:05 AM<br>05/31 | 10:18 AM<br>Vou've s<br>request<br>10:19 AM<br>Vour lass<br>10:19 AM<br>The con | ent the contact an opt-in request. You can send up to 5 messages, and we'll deliver them as soon as the is accepted.          Leave Conversation         Are you sure you want leave this conversation.         No       Yes         t message was not queued as the limit of pending messages has been reached         tact has opted in. You can start messaging now. | 10:15 AM<br>Joe, what's a nice movie I can go watch<br>and relax<br>10:17 AM<br>Okay great. You should see -<br>Extraction. I enjoyed watching it.<br>10:19 AM<br>Will check and get back to you |
|                                           |                                                                                                    |                                                                                          | 🖬 🙂 Ту                                                                          | rpe a message                                                                                                    | Þ                                                                                                    |

When complete, both users will see an automessage letting them know you left the conversation.

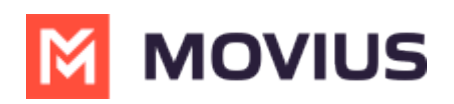

| •••            |      |                                                    |          |            | > Q. Search                                                                                                    | 🚷                                                                 |
|----------------|------|----------------------------------------------------|----------|------------|----------------------------------------------------------------------------------------------------|-------------------------------------------------------------------|
| Q.<br>Activity | M    | MultiLine Messaging                                | Messages | About      |                                                                                                    | Ø C 🛈 🖨                                                           |
| Chat           | +14  | 70-264-0918                                        | 0        | EC         | S Emiliano Ceballos                                                                                              | •                                                                 |
| Teams          | Sear | :h                                                 | Q        | 10:18      | M<br>Any's can the contact an ent in convert You can cond up to 5 mercades, and we'll deliver them as soon as th |                                                                   |
| Calendar       | EC   | Semiliano Ceballos<br>Could you call me when you'r | 1:55 PM  | 0          | request is accepted.                                                                                             |                                                                   |
| S              |      | S Test Group User & What.                          | 1:46 PM  |            |                                                                                                    | 10:15 AM                                                          |
|                |      | MultiLine Group Chat                               | 1:16 PM  |            |                                                                                                    | and relax                                                         |
| Files          |      | Hello                                              | 10:43 AM |            |                                                                                                    | 10:17 AM                                                          |
| MultiLine      | L    | You: Meeting in 45min                              |          |            |                                                                                                    | Okay great. You should see -<br>Extraction, Lenioved watching it. |
| ·              | AH   | Anna Hopkins<br>Hey man if you have a              | 9:13 AM  |            |                                                                                                    | 10-10 AM                                                          |
|                | КЈ   | Kenneth Jacobs<br>Share the documents are          | 9:05 AM  |            |                                                                                                    | Will check and get back to you                                    |
| Apps           | 8    | +13128000070                                       | 05/31    | 10-19      | м                                                                                                    | , , , , , , , , , , , , , , , , ,                                 |
|                |      | 405720 is your vernication code                    |          | 0.15       | Your last message was not queued as the limit of pending messages has been reached                               |                                                                   |
|                |      |                                                    |          | 10:19      | M                                                                                                    |                                                                   |
|                |      |                                                    |          | 0          | The contact has opted in. You can start messaging now.                                                           |                                                                   |
|                |      |                                                    |          | 10:19      | M                                                                                                    |                                                                   |
|                |      |                                                    |          | 0          | You left the conversation                                                                                        |                                                                   |
|                |      |                                                    | Ø        | ( <b>E</b> | Type a message                                                                                                   | $\triangleright$                                                  |